PC Sistemas /... / Mensagens de erro - ECD

Mensagem de erro: Atenção. Ocorreu um erro crítico na aplicação. - Como resolver? PUBLICAR

Criado por Ana Karolina Silva Camargo, última alteração por Eriany da Cruz Matos agora há pouco

Esta documentação aplica-se às versões 23, 26 e 27 do WinThor, as quais a PC Sistemas oferece suporte. Saiba como atualizar o WinThor clicando aqui.

## Mensagem de erro: Atenção. Ocorreu um erro crítico na aplicação. - Como resolver?

| Produto:          | 2104 -Cadastro de Plano de Contas                                                                                                    |
|-------------------|----------------------------------------------------------------------------------------------------|
| Versão:           | 26 e 27                                                                                                    |
| Ocorrência:       | Quando a mensagem de erro: Atenção. Ocorreu um erro crítico na aplicação for apresentada ao importar os dados do PVA significa que o arquivo não contem referenciamento do plano de contas da receita federal. Para resolver esta inconsistência, efetue o devido relacionamento através da rotina 2104 de acordo com os procedimentos a seguir: |
| Passo a<br>passo: | Image: Detalhes       Image: Detalhes         Image: Não Enviar       Enviar Relatório de Erros         Image: Accesse a rotina 2104 – Cadastro de Plano de Contas, preencha os filtros conforme necessidade e clique o botão Pesquisar.                                                                                                    |
|                   |                                                                                                    |

Mensagem de erro: Atenção. Ocorreu um erro crítico na aplicação. - Como resolver? - PC Sistemas - TDN

| 2104 - Cada<br>Winthor - PC Sistem                                                                                                    | astro de Plano de Contas<br>₅                            | Z _ C × |
|----------------------------------------------------------------------------------------------------|----------------------------------------------------------|---------|
| <ul> <li>Cadastro</li> <li>Induir</li> <li>Pesquisar</li> <li>Pesquisar</li> <li>Limpar Campos</li> <li>Relatório</li> <li>Outros</li> <li>Fechar</li> </ul> | Filtros-F5       Resultado da Pesquisa-F6         Código |         |

2) Selecione o plano de contas desejado e realize duplo clique.

| 2104 - Cad<br>Winthor - PC Sister                                                                                                    | astro de Plano de Contas                                                 |
|----------------------------------------------------------------------------------------------------|--------------------------------------------------------------------------|
| Solution State State | Filtros-F5 Resultado da Pesquisa-F6                                      |
| Induir                                                                                                    |                                                                          |
| Editar                                                                                                    | Arraste uma coluna para este campo para agrupar os dados por esta coluna |
| Pesquisar                                                                                                    | Il Cód. Plano Contas Nome do Plano de Contas                             |
|                                                                                                    | ▶ 61 PLANO                                                               |
| Plano de Contas                                                                                                    | 66 PLANO CONTA 3É                                                        |
| ö Outros                                                                                                    | 65 PLANO CONTAS                                                          |
| Fechar                                                                                                    | 67 PLANO CONTAS 3                                                        |
|                                                                                                    | 2 PLANO DE CONTAS PC BH                                                  |
|                                                                                                    | 69 PLANO DE CONTAS 2                                                     |
|                                                                                                    | 62 PLANO TESTE                                                           |
|                                                                                                    | 63 TESTE                                                                 |
|                                                                                                    | 71 TESTE 10                                                              |
|                                                                                                    | 68 TESTE 2124                                                            |
|                                                                                                    | 70 TESTE 2124 AAAAA                                                      |
|                                                                                                    | 64 TESTE CELSO                                                           |
|                                                                                                    | 72 TESTE EXCLUSAO                                                        |
|                                                                                                    |                                                                          |
|                                                                                                    |                                                                          |
|                                                                                                    |                                                                          |

3) Na aba Parametrizações do Plano de Contas selecione o Cód. Plano de Contas Referencial desejado.

29/03/2017

Mensagem de erro: Atenção. Ocorreu um erro crítico na aplicação. - Como resolver? - PC Sistemas - TDN

| 2104 - Cadastro de Plano de Contas<br>Winthor - PC Sistemas            | <b>□</b> _ □ ×                      |
|------------------------------------------------------------------------|-------------------------------------|
| Indusão/Consulta do Plano de Contas Parametrizações do Plano de Contas |                                     |
| Parâmetro de Contas                                                    |                                     |
| Código Nome do Plano de Contas                                         | Máscara                             |
| 61 PLANO                                                               | 9.99.999.9999                       |
| Cód. Plano de Contas Referencial                                       |                                     |
| 1 - PJ em Geral (L100A + L300A da ECF) 🗸                               |                                     |
| Definições de Conta de Lucro/Prejuízo Conta de Lucro                   |                                     |
| Conta de Prejuízo                                                      |                                     |
| Definições da Contas Sintéticas                                        |                                     |
| Conta Fornecedor                                                       |                                     |
|                                                                        |                                     |
| Conta Cliente                                                          |                                     |
| Conta RCA                                                              |                                     |
|                                                                        |                                     |
|                                                                        |                                     |
| Extras                                                                 | <u>G</u> ravar <u>C</u> ancelar     |
|                                                                        | Contébil o Conto Deferêncial (SDED) |

Clíque o botão Extras e selecione a opção Vincular a Conta Contábil a Conta Referêncial (SPED).

| E | <u>c</u> tras |                                             |
|---|---------------|---------------------------------------------|
|   | Vincula       | r Conta Contábil a Conta Referêncial (SPED) |

5) Será aberta a tela Vincular a Conta Contábil a Conta Referencial (SPED);

6) Preencha a coluna Cód. Conta SPED-ECF da planilha com uma conta contábil do plano de contas referencial;

| 7) | Clio | ilie o | botão | Saire  | clique o | hotão | Gravar | da tel | a sequinte | nara | registrar | o nlano | de cont | as  |
|----|------|--------|-------|--------|----------|-------|--------|--------|------------|------|-----------|---------|---------|-----|
| 1) |      | lne o  | DOLAO | Sall E | cilque o | DOLAO | Glavai | ualei  | a segunne  | para | registial | u planu |         | a5. |

| 1<br>1.1<br>1.1.1                                                                                                    | ATD/0                                                                                                    |                                                                              | COU. CONTRA SPED | Compor PCU                                                                                                    | IT Data inicio | Data fm | Cód. Conta SPED-ECF | Cod. Inst. Responsave | Dt. Inico ECP | Dr. IIII CO |
|----------------------------------------------------------------------------------------------------|----------------------------------------------------------------------------------------------------|------------------------------------------------------------------------------|------------------|----------------------------------------------------------------------------------------------------|----------------|---------|---------------------|-----------------------|---------------|-------------|
| 1.1<br>1.1.1                                                                                                    | Allvo                                                                                                    | 10                                                                           |                  |                                                                                                    |                | *       | · 1.01 ···          | 1                     | 01/01/2014 -  |             |
| 1.1.1                                                                                                    | ATIVO CIRCULANTE                                                                                                    | 100001                                                                       |                  |                                                                                                    |                |         | 1.01.01             | 1                     | 01/01/2014    |             |
|                                                                                                    | DISPONIVEL                                                                                                    | 100002                                                                       |                  |                                                                                                    |                |         |                     |                       |               |             |
| 1.1.1.00                                                                                                    | MR PAULHIO                                                                                                    | 10006                                                                        | 1.01.01.05.00    | <ul> <li></li> </ul>                                                                                                    | 28/12/2007     |         | 1.01.01.01.02       | 1                     | 01/01/2014    |             |
| 1.1.1.00.0101                                                                                                    | SALDO ZERADO + COM MOVIMENTO                                                                                                    | 12                                                                           | 1.01.01.05.00    | <ul> <li>Image: A set of the set of the</li></ul> | 28/12/2007     |         | 1.01.01.02.01       | 1                     | 01/01/2014    |             |
| 1.1.1.00.0102                                                                                                    | CONTA DE MANUTENÇÃO                                                                                                    | 10005                                                                        | 1.01.01.05.00    | <ul> <li></li> </ul>                                                                                                    | 28/12/2007     |         | 1.01.01.01.02       | 1                     | 01/01/2014    |             |
| 1.1.1.00.0103                                                                                                    | CAIXA FINANCEIRO                                                                                                    | 100128                                                                       | 1.01.01.05.00    | -                                                                                                    | 28/12/2007     |         | 1.01.01.01.02       | 1                     | 01/01/2014    |             |
| 1.1.1.01                                                                                                    | CAIXA GERAL                                                                                                    | 100003                                                                       |                  | <ul> <li></li> </ul>                                                                                                    |                |         |                     |                       |               |             |
| 1.1.1.01.0001                                                                                                    | CAIXA MATRIZ                                                                                                    | 100004                                                                       |                  | ~                                                                                                    |                |         |                     |                       |               |             |
| 1.1.1.01.0002                                                                                                    | NUMERARIOS EM TRANSITO                                                                                                    | 100113                                                                       |                  | <b>~</b>                                                                                                    |                |         |                     |                       |               |             |
| 1.1.1.01.0003                                                                                                    | CAIXA II                                                                                                    | 10001                                                                        |                  | <ul> <li>Image: A set of the set of the</li></ul> |                |         |                     |                       |               |             |
| 1.1.1.01.0005                                                                                                    | TESTE                                                                                                    | 100038                                                                       |                  | <ul> <li>Image: A start of the start of the start of</li></ul> |                |         |                     |                       |               |             |
| 1.1.1.02                                                                                                    | BANCO CONTA MOVIMENTO                                                                                                    | 100005                                                                       |                  |                                                                                                    |                |         |                     |                       |               |             |
| 1.1.1.02.0001                                                                                                    | BANCO DO BRASIL - 1179-7 /                                                                                                    | 100006                                                                       |                  |                                                                                                    |                |         |                     |                       |               |             |
| 1.1.1.02.0002                                                                                                    | BANCO BRADESCO - 661-0/                                                                                                    | 100007                                                                       |                  |                                                                                                    |                |         |                     |                       |               |             |
| 1.1.1.02.0003                                                                                                    | BANCO SICOOB CREDIP - 3271-8/                                                                                                    | 100008                                                                       |                  |                                                                                                    |                |         |                     |                       |               |             |
| 1.1.1.02.0004                                                                                                    | BANCO BRADESCO - 1294 /                                                                                                    | 100009                                                                       |                  |                                                                                                    |                |         |                     |                       |               |             |
| 1.1.1.02.0005                                                                                                    | RCA PARA TESTE                                                                                                    | 100040                                                                       |                  |                                                                                                    |                |         |                     |                       |               |             |
| 1.1.1.03                                                                                                    | APLICAÇÃO DE LIQUIDEZ IMEDIATA                                                                                                    | 100010                                                                       |                  |                                                                                                    |                |         |                     |                       |               |             |
| 1.1.2                                                                                                    | REALIZAVEL A CURTO PRAZO                                                                                                    | 100011                                                                       |                  |                                                                                                    |                |         |                     |                       |               |             |
| 1.1.2.01                                                                                                    | CHEQUES EM COBRANÇA                                                                                                    | 100012                                                                       |                  |                                                                                                    |                |         |                     |                       |               |             |
| 1.1.2.01.0001                                                                                                    | CHEQUES A RECEBER                                                                                                    | 100013                                                                       |                  |                                                                                                    |                |         |                     |                       |               |             |
| 1.1.2.01.0002                                                                                                    | CHEQUES DEVOLVIDOS                                                                                                    | 100014                                                                       |                  |                                                                                                    |                |         |                     |                       |               |             |
| 1.1.2.02                                                                                                    | CLIENTES                                                                                                    | 100015                                                                       |                  |                                                                                                    |                |         |                     |                       |               |             |
| 1.1.2.02.0001                                                                                                    | DUPLICATAS A RECEBER                                                                                                    | 100016                                                                       |                  |                                                                                                    |                |         |                     |                       |               |             |
| 1 1 2 02 0202                                                                                                    | E R SANTANA -ME                                                                                                    | 100053                                                                       |                  |                                                                                                    |                |         |                     |                       |               |             |
| 1.1.2.02.0002                                                                                                    | A A PEREIRA PANIFICADORA ME                                                                                                    | 100060                                                                       |                  |                                                                                                    |                |         |                     |                       |               |             |
| 1.1.2.02.0002                                                                                                    |                                                                                                    | 1000011                                                                      |                  |                                                                                                    |                |         |                     |                       |               |             |
| 1.1.2.02.0002<br>1.1.2.02.0003<br>1.1.2.02.0004                                                                                                    | A B DA CUNHA E CIA LTDA ME                                                                                                    | 100001                                                                       |                  |                                                                                                    |                |         |                     |                       |               |             |
| 1.1.2.02.0002<br>1.1.2.02.0003<br>1.1.2.02.0004<br>1.1.2.02.0005                                                                                                    | A B DA CUNHA E CIA LTDA ME<br>A BAILKER E RAACH LTDA ME                                                                                                    | 100061                                                                       |                  |                                                                                                    |                |         |                     |                       |               |             |
| 1.1.2.02.0002<br>1.1.2.02.0003<br>1.1.2.02.0004<br>1.1.2.02.0005<br>1.1.2.02.0006                                                                                      | A B DA CUNHA E CIA LTDA ME<br>A BAILKER E RAACH LTDA ME<br>3 J SUPERMERCADO VITORIA LTDA ME                                                                                                    | 100062                                                                       |                  |                                                                                                    |                |         |                     |                       |               |             |
| 1.1.2.02.0002<br>1.1.2.02.0003<br>1.1.2.02.0004<br>1.1.2.02.0005<br>1.1.2.02.0006<br>1.1.2.02.0007                                                                     | A B DA CUNHA E CIA LTDA ME<br>A BAILKER E RAACH LTDA ME<br>3 J SUPERMERCADO VITORIA LTDA ME<br>A C DA SILVA MERCEARIA EPP                                                                                                    | 100061<br>100062<br>100048<br>100114                                         |                  |                                                                                                    |                |         |                     |                       |               |             |
| 1.1.2.02.0002<br>1.1.2.02.0003<br>1.1.2.02.0004<br>1.1.2.02.0005<br>1.1.2.02.0005<br>1.1.2.02.0007<br>1.1.2.02.0007<br>1.1.2.02.0008                                   | A B DA CUNHA E CIA LTDA ME<br>A BAILKER E RAACH LTDA ME<br>3 J SUPERMERCADO VITORIA LTDA ME<br>A C DA SILVA MERCEARIA EPP<br>A C DE FREITAS RIBEIRO ME                                                                                   | 100061<br>100062<br>100048<br>100114<br>100115                               |                  |                                                                                                    |                |         |                     |                       |               |             |
| 1.1.2.02.0002<br>1.1.2.02.0003<br>1.1.2.02.0004<br>1.1.2.02.0005<br>1.1.2.02.0005<br>1.1.2.02.0007<br>1.1.2.02.0008<br>1.1.2.02.0008                                   | A B DA CUNHA E CIA LIDA ME<br>A BAILKER E RAACH LIDA ME<br>3 J SUPERMERCADO VITORIA LIDA ME<br>A C DA SILVA MERCEARIA EPP<br>A C DE FREITAS RIBEIRO ME<br>A C DE LIMA EPP                                                                | 100061<br>100062<br>100048<br>100114<br>100115<br>100116                     |                  |                                                                                                    |                |         |                     |                       |               |             |
| 1.1.2.02.0002<br>1.1.2.02.0003<br>1.1.2.02.0004<br>1.1.2.02.0005<br>1.1.2.02.0005<br>1.1.2.02.0007<br>1.1.2.02.0009<br>1.1.2.02.0009<br>1.1.2.02.0009                  | A B DA CURIHA E CIA LIDA ME<br>A BALIKER E RAACH LIDA ME<br>3 J SUPERMERCADO VITORAL IDA ME<br>A C DA SILVA MERCEARLA EPP<br>A C DE FREITAS REERO ME<br>A C DE LIMA EPP<br>A C DE CIMA EPP<br>A C DOS SANTOS E CIA LIDA ME               | 100061<br>100062<br>100048<br>100114<br>100115<br>100116<br>100117           |                  |                                                                                                    |                |         |                     |                       |               |             |
| 1.1.2.02.0002<br>1.1.2.02.0003<br>1.1.2.02.0004<br>1.1.2.02.0005<br>1.1.2.02.0005<br>1.1.2.02.0007<br>1.1.2.02.0008<br>1.1.2.02.0009<br>1.1.2.02.0010<br>1.1.2.02.0010 | A B DA CUMA E CIA LTDA ME<br>A BAUXER E RAACH LTDA ME<br>3 SU-SPERCADO VITORIA LTDA ME<br>A C DA SILVA MEXCARIJA EPP<br>A C DE FRENCAD VITORIA TOTA ME<br>A C DE LIMA EPP<br>A C DOS SANTOS E CIA LTDA ME<br>A CAMETO COM EC GIA LIMA ME | 100061<br>100062<br>100048<br>100114<br>100115<br>100116<br>100117<br>100118 |                  |                                                                                                    |                |         |                     |                       |               |             |